# NARZĘDZIA NAUKI ZDALNEJ NA UMK

530 570 520 520

MINI PRZEWODNIK PRACOWNIKA

## **DOWIESZ SIĘ:**

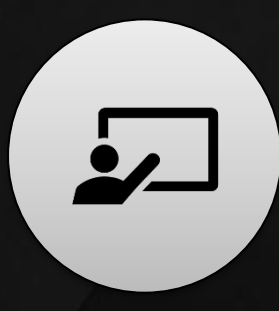

jakie są rekomendowane platformy zdalnego nauczania na UMK

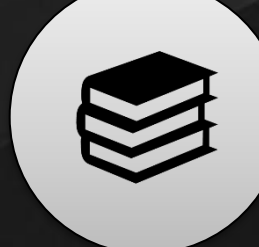

co zrobić, aby skorzystać z narzędzi zdalnej edukacji

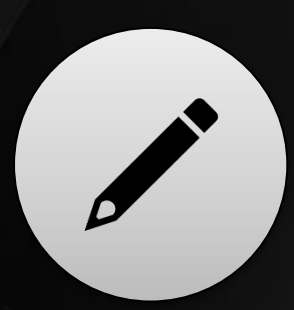

o czym warto pamiętać podczas nauczania na odległość

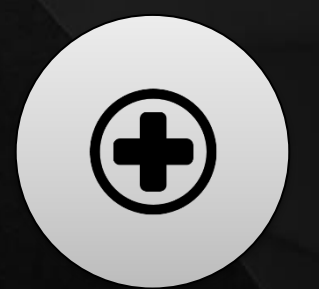

gdzie szukać pomocy

**moode**<sub>m</sub>

Uczelniana platforma elearningowa Moodle UMK

## NARZĘDZIA EDUKACJI ZDALNEJ

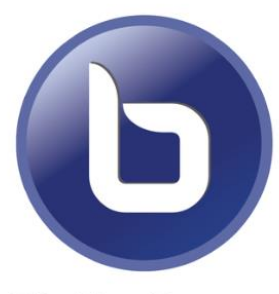

**BigBlueButton**<sup>-</sup>

**Ms Teams** 

# 

#### KONTO NA SERWERZE UMK - CENTRALNY PUNKT LOGOWANIA

Jeśli nie masz konta na serwerze UMK, utwórz je za pomocą formularza na stronie <u>https://konto.uci.umk.pl/</u>.

Konto będzie Ci potrzebne między innymi do logowania się na Moodle UMK, jak również do założenia konta na serwerze Microsoft

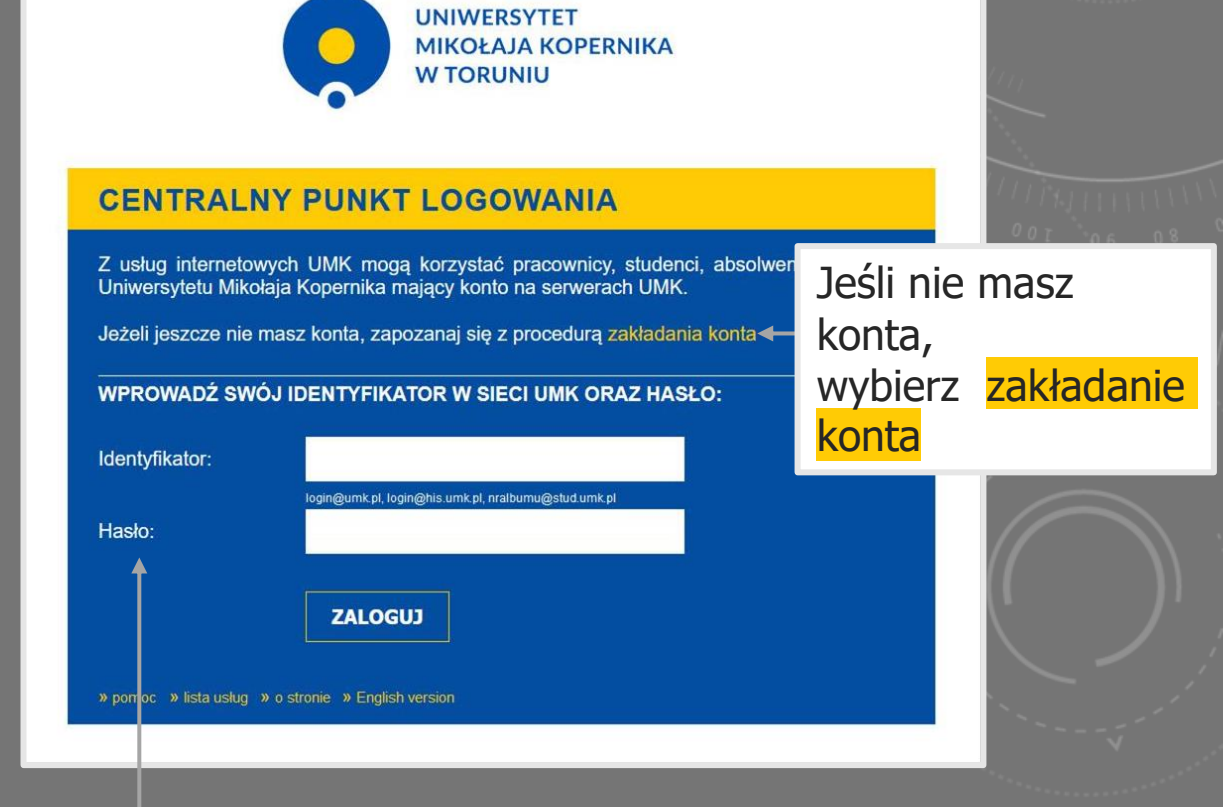

Identyfikator: alias@umk.pl Hasło: ustalone podczas zakładania konta

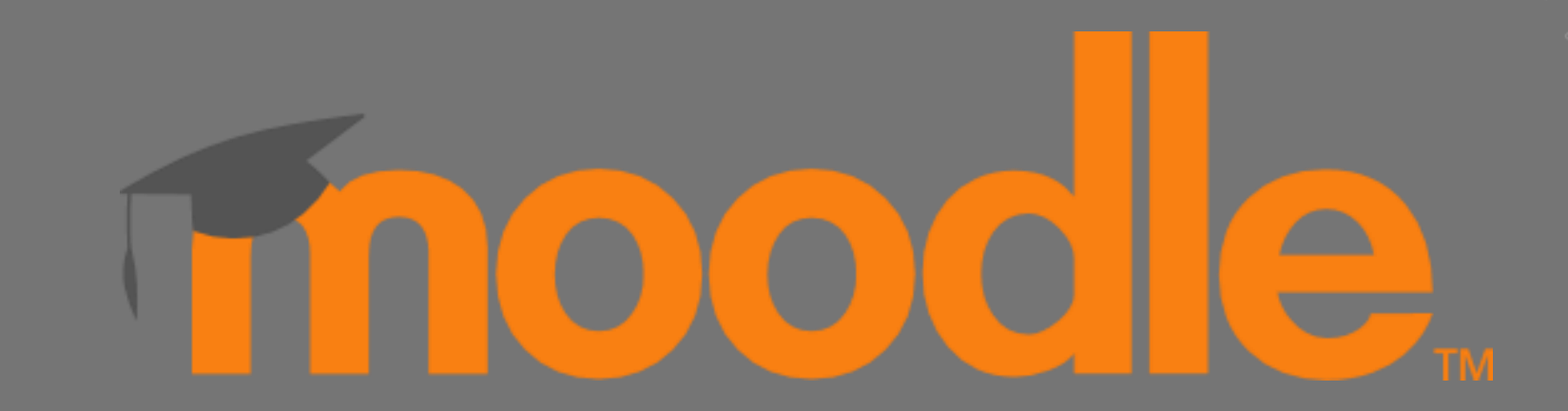

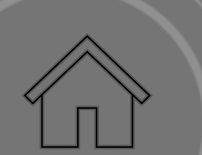

#### Uczelniana platforma elearningowa Moodle UMK

- pozwala na tworzenie kursów e-learningowych, jak również może być narzędziem wspomagającym tradycyjne zajęcia (aby otrzymać kategorię imienną miejsce do tworzenia kursów należy skontaktować się z moodle@umk.pl)
- w kursie umieścisz informacje o zajęciach, materiały dydaktyczne, linki do wartościowych zasobów
- skorzystasz z gotowego szablonu kursu, który uzupełnisz swoimi informacjami
- będziesz miał możliwość uczestniczyć w dyskusji ze studentami, poprzez forum lub umieścisz link do zajęć synchronicznych
- Przygotujesz test dla studenów, lub folder do którego studenci będą mogli nadsyłać prace zaliczeniowe

Miłosz Kuźma moodle@umk.pl

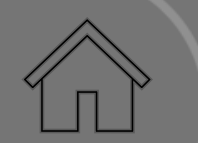

# 

#### Uczelniana platforma elearningowa Moodle UMK - logowanie

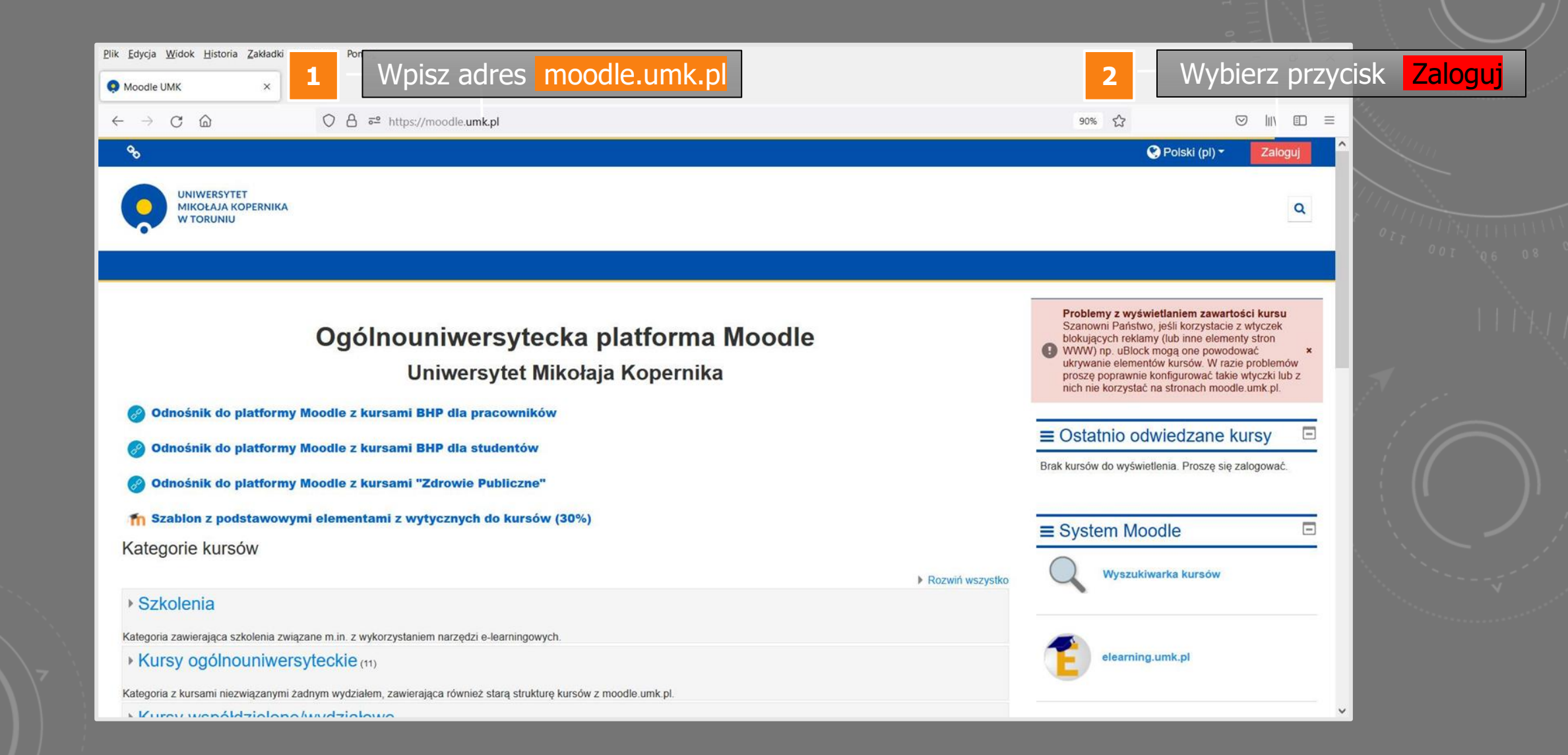

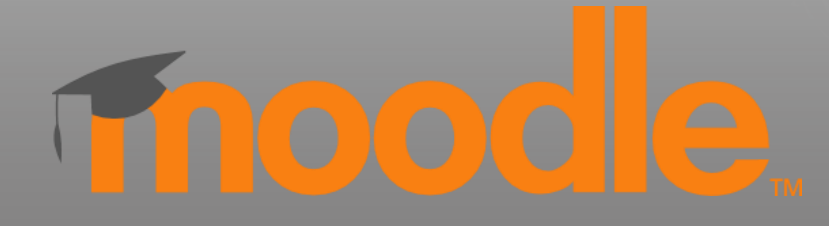

#### Logowanie za pomocą Centralnego Punktu Logowania

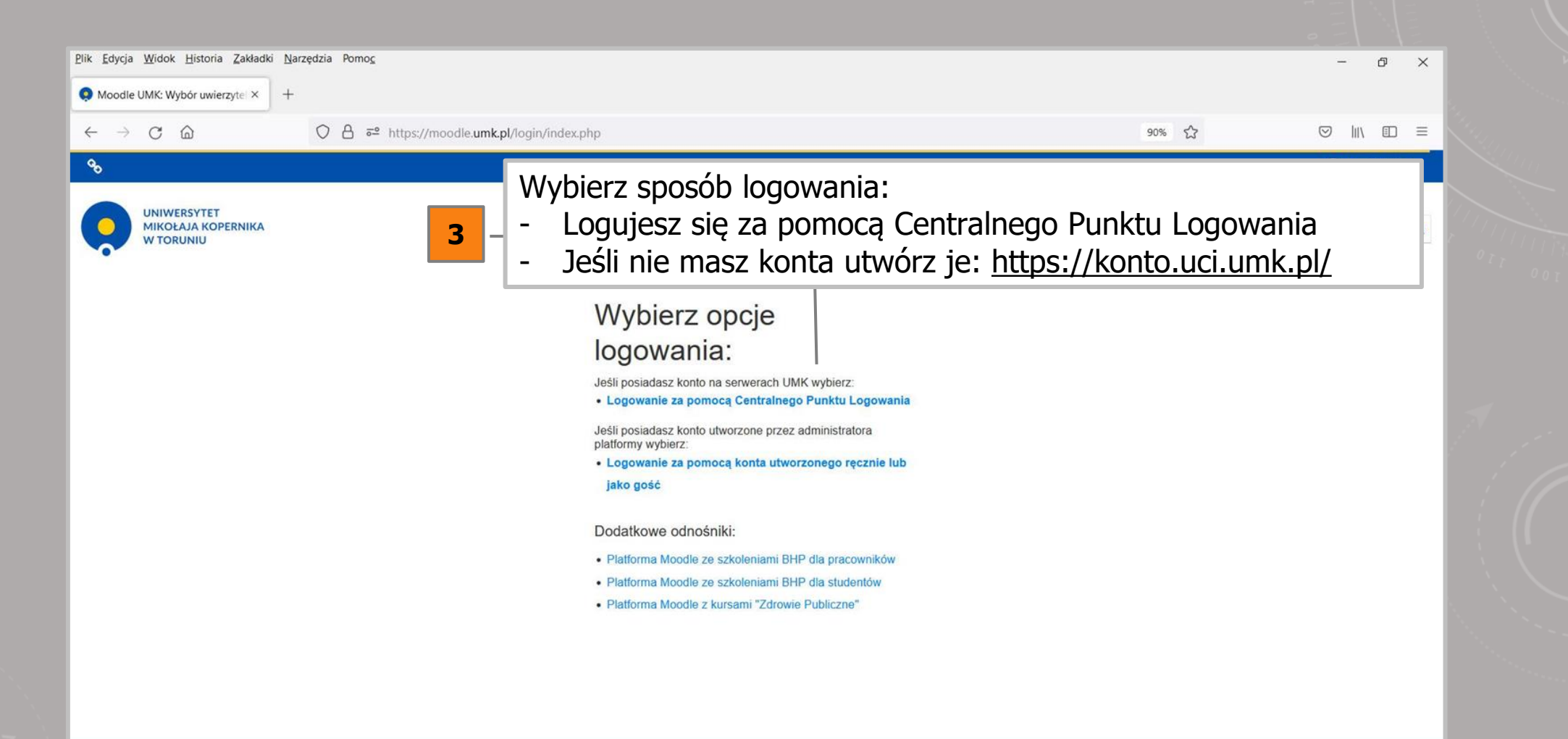

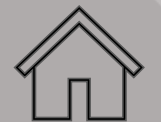

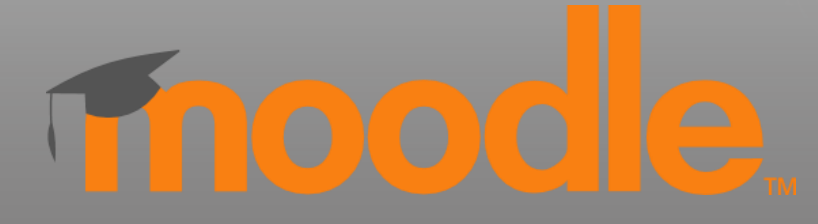

#### Logowanie za pomocą Centralnego Punktu Logowania

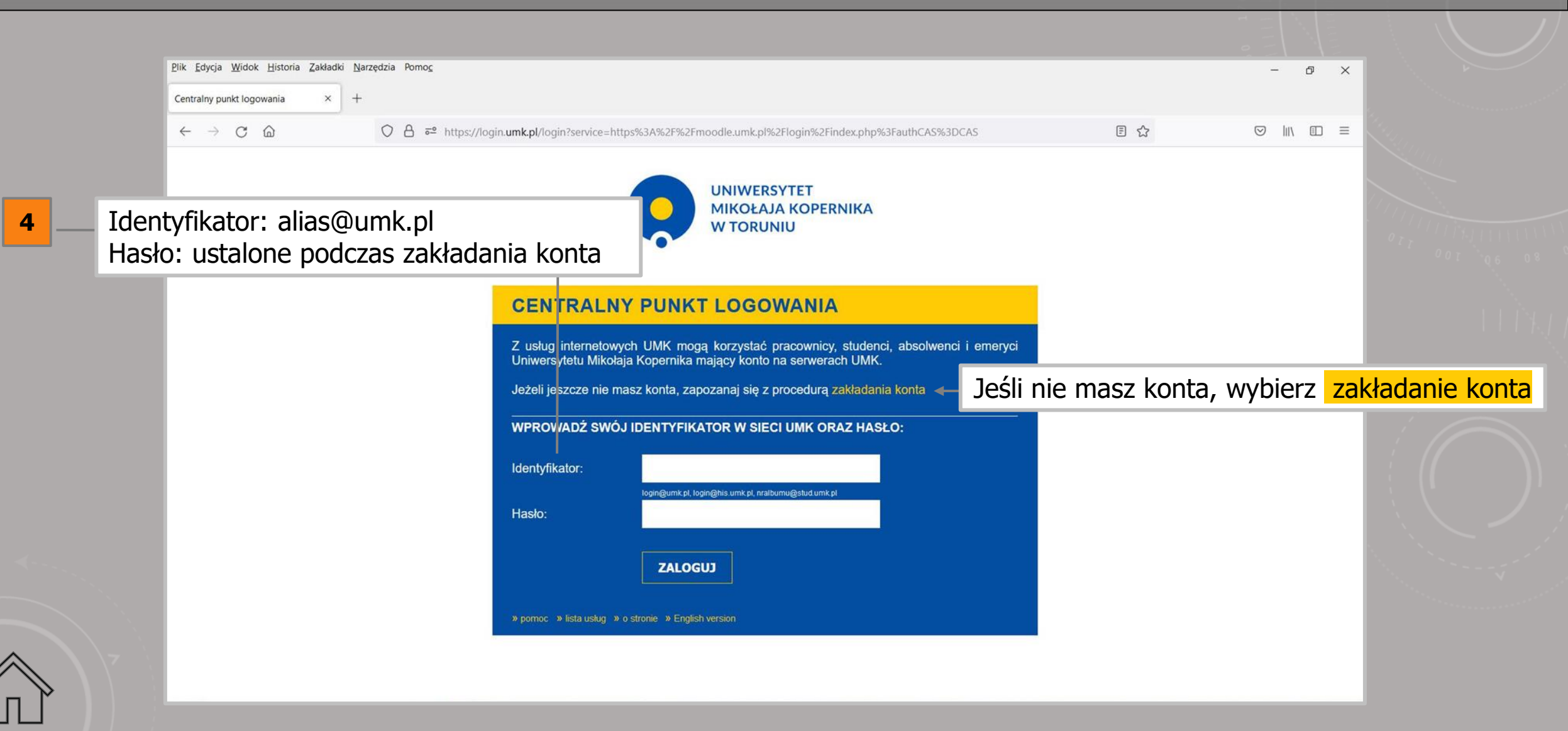

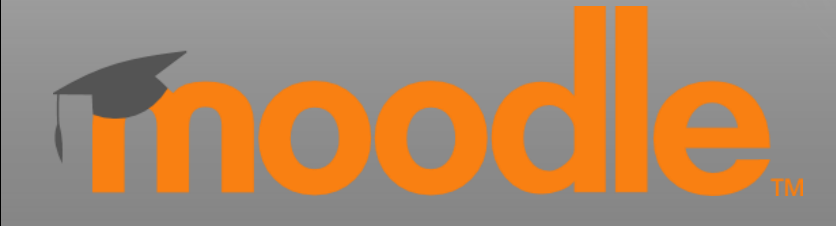

### Strona główna platformy Moodle UMK

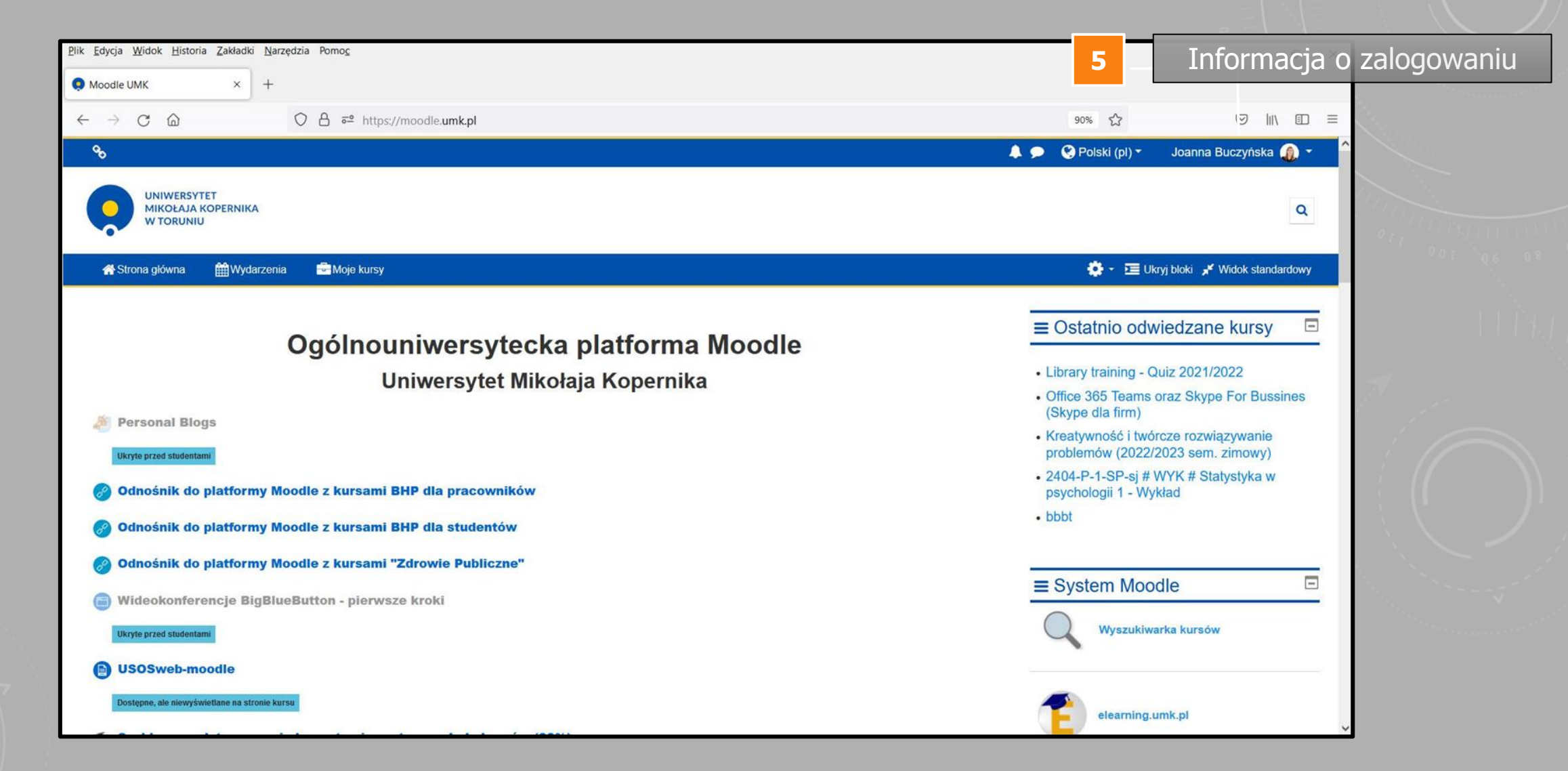

#### 

### **MOODLE UMK** - DOSTĘP DO PRODUKCJI KURSÓW

- Dopiszesz studentów i podeślesz link do kursu
- Umożliwisz samodzielne zapisywanie się na kurs, utworzysz kod dostępu do kursu
- umieścisz link do kursu w sylabusie, w systemie USOS, tak aby studenci łatwo odnaleźli Twoje zajęcia
- samodzielne wyszukasz kurs na platformie Moodle UMK za pomocą wyszukiwarki

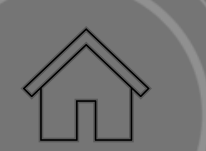

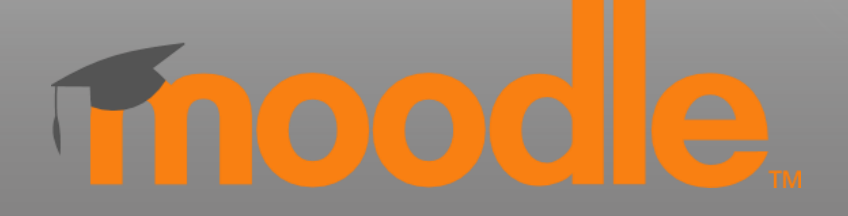

### Wyszukiwarka kursów

| Edycja Widok Historia             | Zakładki <u>N</u> arzędzia Pomo <u>c</u>                                                                                            | - 0 ×            |
|-----------------------------------|----------------------------------------------------------------------------------------------------|------------------|
| Moodle UMK                        | × moodle.umk.pl/kursy/ × +                                                                                                    |                  |
|                                   |                                                                                                    |                  |
| $\rightarrow$ C $\textcircled{a}$ | e <sup>™</sup> https://moodle.umk.pl/kursv/ 90% 5.7                                                                                 |                  |
|                                   | 6 Wybierz opcie wyszukiwania, po nazwie kursu lub po naz                                                                            | wie prowadzacego |
|                                   |                                                                                                    | me promaazącego  |
|                                   |                                                                                                    |                  |
|                                   | Informacje Szukaj po nazwie kursu Szukaj kursy po nazwie prowadzącego                                                               |                  |
|                                   | Wyszukiwarka działa na zasadzie beznośredniego porównywania ciągu znaków, nie wyszukuje słów osobno                                 |                  |
|                                   | nyszakitana azala na zasadzie bezposiedniego poromnynania eląga znakon, nie nyszakaje sion osobilo.                                 |                  |
|                                   | Przykład: ciąg znaków " w praktyce" znajdzie taki kurs jak "Moodle w praktyce". Nie wyszuka kursów posiadających samo "w" w nazwie. |                  |
|                                   | Tylko widoczne kursy beda wyszukane. Kursy ukryte nie znajda sie na liście wyników.                                                 |                  |
|                                   | i jiko muocene kuisy sędą nyszukune. Kuisy dki ke nie znająd się na nsele nynikow.                                                  |                  |
|                                   | Wyszukiwarka przeszukuje poniższe platformy Moodle UMK:                                                                             |                  |
|                                   | Ogólpouczelniana platforma Moodle (moodle umk pl)                                                                                   |                  |
|                                   | Biblioteka Medvczna Collegium Medicum (moodle.umk.pl/BM)                                                                            |                  |
|                                   | Biblioteki Uniwersytecka (moodle.umk.pl/BU)                                                                                         |                  |
|                                   | Instytut Nauk Pedagogicznych (WFINS) (moodle.umk.pl/NIP)                                                                            |                  |
|                                   | Instytut Socjologii (WHUM) (moodle.umk.pl/IS)                                                                                       |                  |
|                                   | Kognitywistyka (WHUM) (moodle.umk.pl/kognitywistka)                                                                                 |                  |
|                                   | Pedagogika Medialna (WFINS) (moodle.umk.pl/PM)                                                                                      |                  |
|                                   | <ul> <li>Studium Praktycznej Nauki Języków Obcych (moodle.umk.pl/SPNJO)</li> </ul>                                                  |                  |
|                                   | Wydział Chemii (moodle.umk.pl/WCh)                                                                                                  |                  |
|                                   | Wydział Farmaceutyczny (moodle.umk.pl/WFarm)                                                                                        |                  |
|                                   | Wydział Filozofii i Nauk Społecznych (moodle.umk.pl/WFINS)                                                                          |                  |
|                                   | Wydział Lekarski (moodle.umk.pl/WLek)                                                                                               |                  |
|                                   | Wydział Humanistyczny (moodle.umk.pl/WHUM)                                                                                          |                  |
|                                   | Wydział Nauk Biologicznych i Weterynaryjnych (moodle.umk.pl/WNBIW)                                                                  |                  |
|                                   | Wydział Nauk Ekonomicznych i Zarządzania (moodle.umk.pl/WNEiZ)                                                                      |                  |
|                                   | Wydział Nauk Historycznych (moodle.umk.pl/WNH)                                                                                      |                  |
|                                   | Wydział Nauk o Polityce i Bezpieczeństwie (moodle.umk.pl/WNOPIB)     Wydział Nauk o Zdrawie (moodle.umk.pl/WNOPIB)                  |                  |
|                                   | wydział Nauk o Zdrowiu (moodle.umk.pl/WNoZ)     wydział Nauk o Zdrowiu (moodle.umk.pl/WNoZ)                                         |                  |
|                                   | Wydział Wadk o ziemi i Gospodałki Przestrzennej (moodie.umk.pl/WNOZIGP)                                                             |                  |
|                                   | • vyydział Prawa i Administracji (moodle.umk.p//wPIA)                                                                               | ×                |

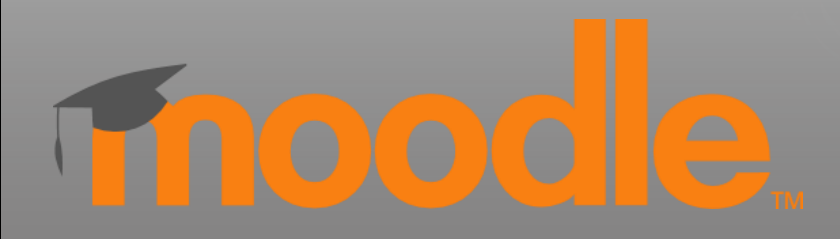

| $\leftarrow$ $\rightarrow$ C $\textcircled{a}$ | $\bigcirc$                                                 | A a https://moodle.umk.pl/kurs                                                                         | y/                                                                                                    | 90% 🖒                                             |     | $\bigtriangledown$ | $ \pm $ | \ ( | Ð | = |  |
|------------------------------------------------|------------------------------------------------------------|----------------------------------------------------------------------------------------------------|----------------------------------------------------------------------------------------------------|---------------------------------------------------|-----|--------------------|---------|-----|---|---|--|
|                                                | Zalogowano jako: e_learning@umk.pl Wyloguj English version |                                                                                                    |                                                                                                    |                                                   |     |                    |         |     | ^ |   |  |
|                                                | Info<br>Wyszu<br>dyd<br>Wyszuk<br>Szu                      | ormacje Szukaj po nazwie kursu<br>ukaj po pełnej nazwie kursu:<br>laktyka<br>kiwarka szuka po ciągu zr | Szukaj kursy po nazwie prowadzącego<br>Przeszukaj listę kursów i wybie<br>lub zmień kryteria wyszukiwani | rz link<br>ia na bardziej precyzy                 | jne |                    |         |     |   |   |  |
|                                                | Wyn                                                        | iiki wyszukiwania frazy "                                                                              | dydaktyka"                                                                                               |                                                   |     |                    |         |     |   |   |  |
|                                                | L.p.                                                       | Platforma wydziałowa                                                                                   | Nazwa kursu                                                                                              | Adres bezpośredni                                 |     |                    |         |     |   |   |  |
|                                                | 1                                                          | https://moodle.umk.pl/                                                                                 | <b>Dydaktyka</b> języka angielskiego, s2 year 2 sem 1                                                    | https://moodle.umk.pl/course<br>/view.php?id=1704 |     |                    |         |     |   |   |  |
|                                                | 2                                                          | https://moodle.umk.pl/                                                                                 | <u>Dydaktyka</u> literatury i kultury                                                                    | https://moodle.umk.pl/course<br>/view.php?id=2019 |     |                    |         |     |   |   |  |
|                                                | 3                                                          | https://moodle.umk.pl/                                                                                 | <u>Dydaktyka</u> języka                                                                                  | https://moodle.umk.pl/course<br>/view.php?id=2020 |     |                    |         |     |   |   |  |
|                                                | 4                                                          | https://moodle.umk.pl/                                                                                 | Dydaktyka przedmiotowa, 2 rok 2020                                                                       | https://moodle.umk.pl/course<br>/view.php?id=2049 |     |                    |         |     |   |   |  |
|                                                | 5                                                          | https://moodle.umk.pl/                                                                                 | <b>Dydaktyka</b> nauczania języka niemieckiego I rok s2 20/21 Regina<br>Strzemeska                       | https://moodle.umk.pl/course<br>/view.php?id=2050 |     |                    |         |     |   | ~ |  |

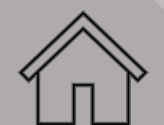

#### MS TEAMS POZWALA NA:

- prowadzenie zajęć synchronicznych
- w zespole umieścisz informacje o zajęciach, materiały dydaktyczne, linki do wartościowych zasobów...
- przygotujesz zadanie lub poprosisz o przesłanie rozwiązania zadania, które będziesz mógł ocenić jak również skomentować
- będziesz miał możliwość uczestniczyć w dyskusji ze studentami na czacie lub podczas spotkania
- wykonasz test składający się z różnego rodzaju pytań i jeszcze więcej...

Polecane przeglądarki do pracy z Ms Teams to Google Chrome, Microsoft Edge, Safari (wersje na urządzenia mobilne nie mają wszystkich funkcjonalności).

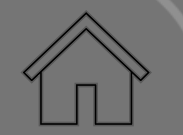

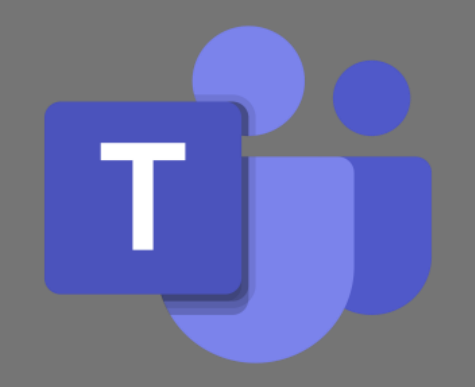

#### TWORZENIE KONTA NA SERWERZE **MICROSOFT**

Korzystanie z Office 365 wymaga utworzenia konta na serwerze Microsoft:

- Aby założyć konto o365, które umożliwi dostęp do Microsoft Teams, jak również do wszystkich aplikacji pakietu Office (np. PowerPoint, Excel, Forms, Sharepoint, OneDrive itd.), należy wejść na stronę: <u>https://office365.uci.umk.pl/</u>
- zalogować się wpisując dane konta na serwerze UMK

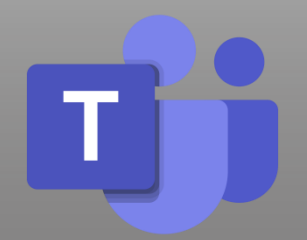

#### Logowanie za pomocą Centralnego Punktu Logowania

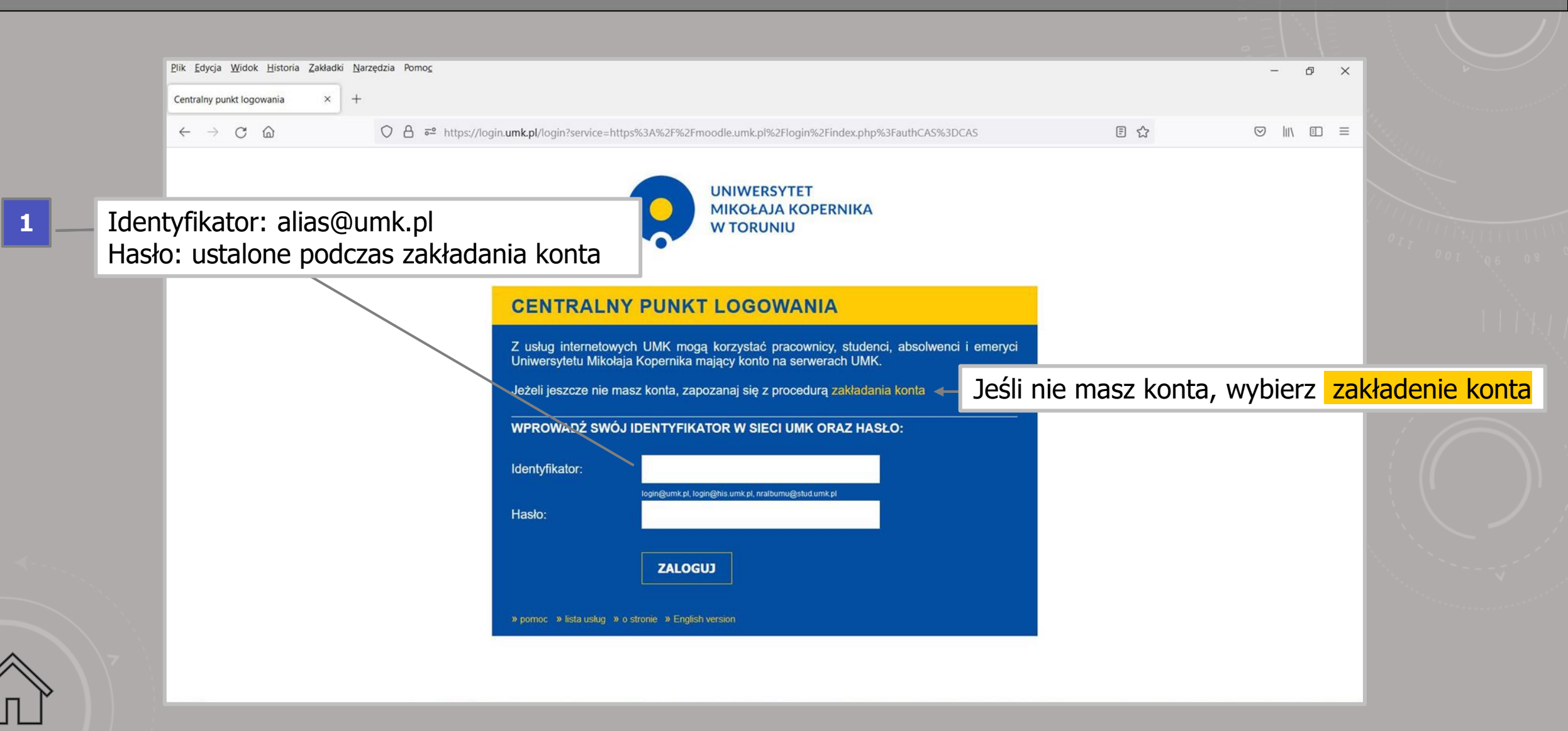

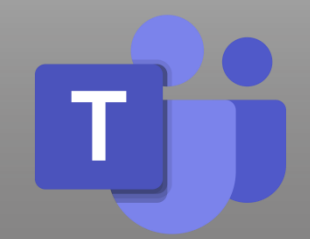

#### Tworzenie konta Office365

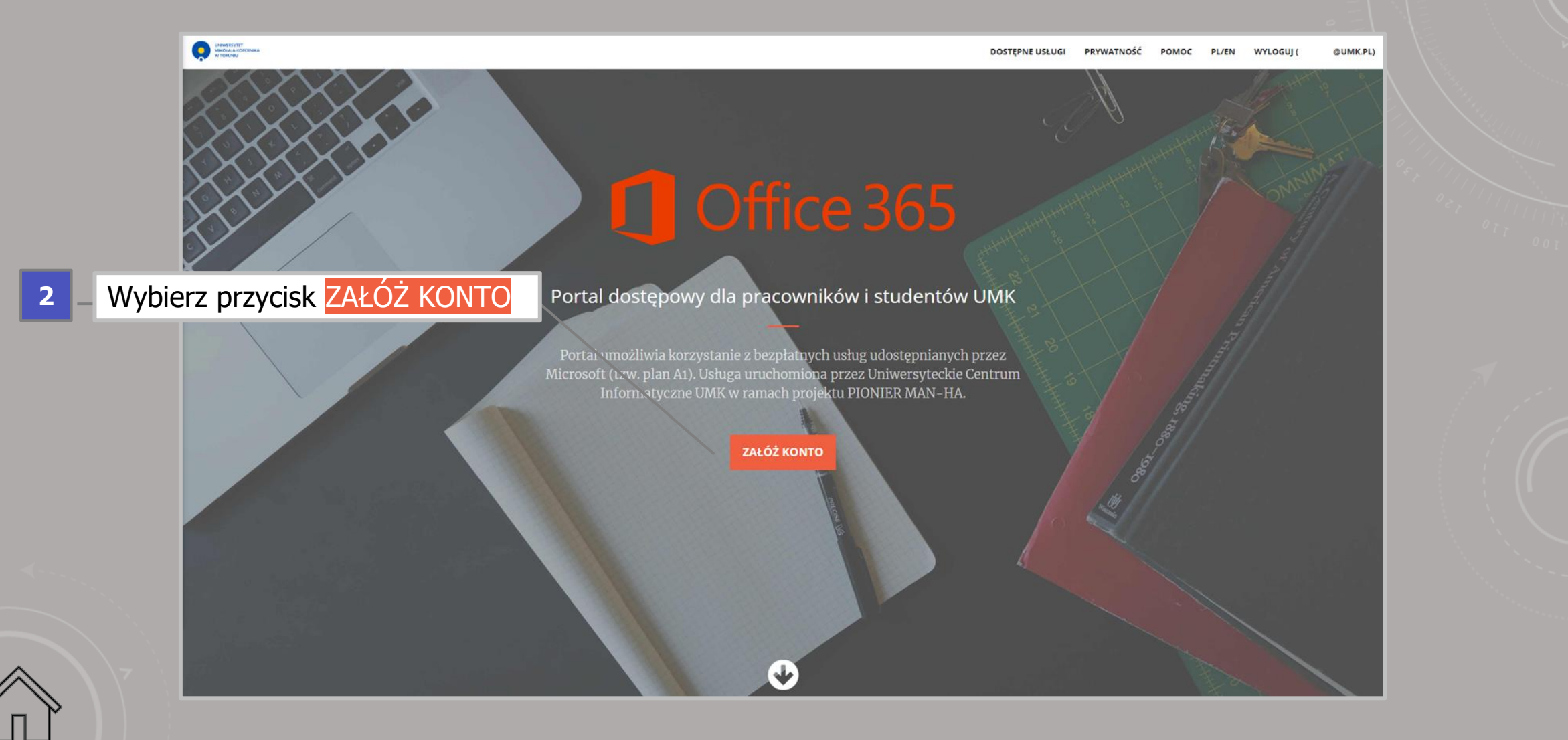

#### Tworzenie konta Office365

POMOC

PL/EN

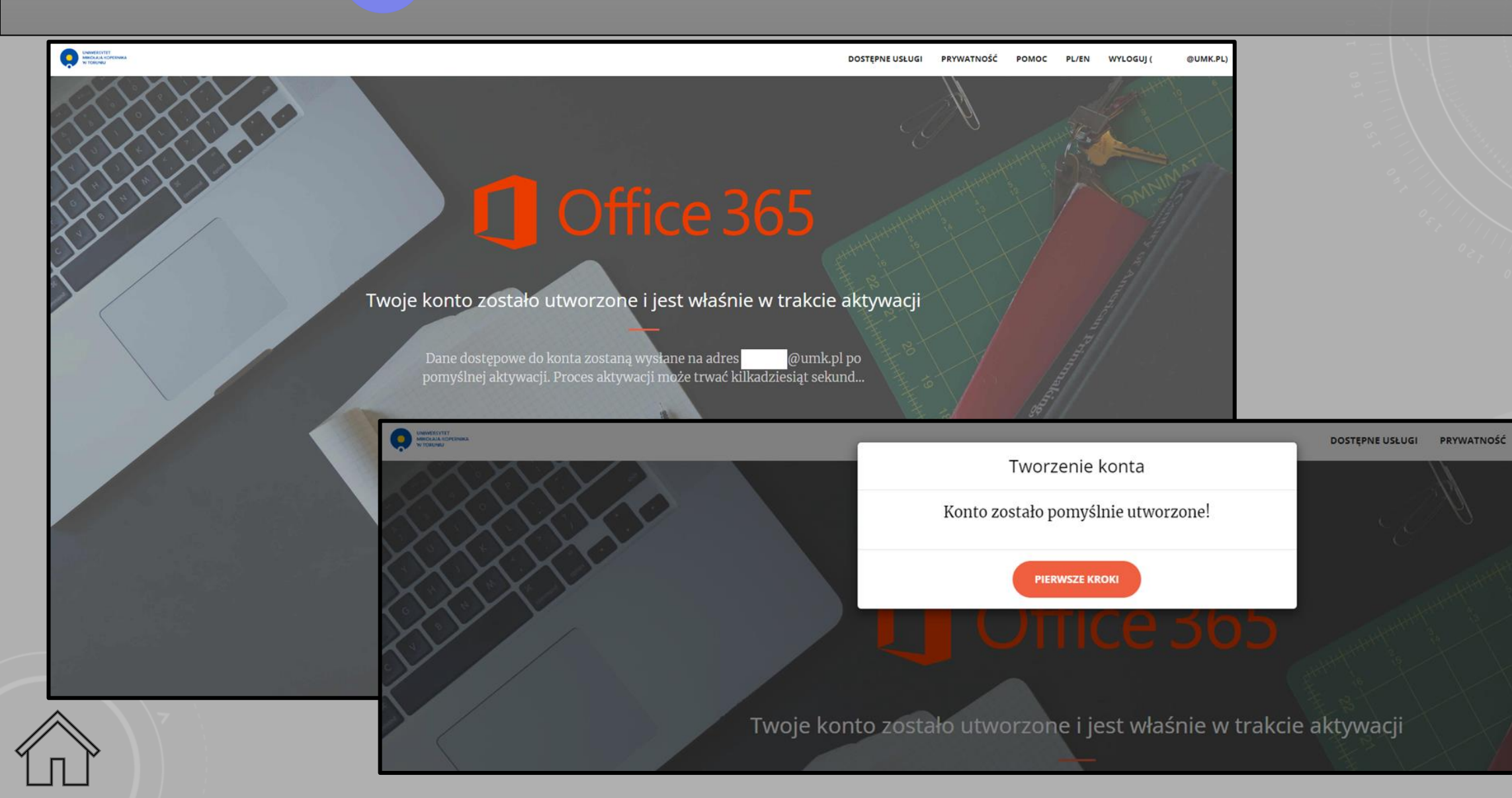

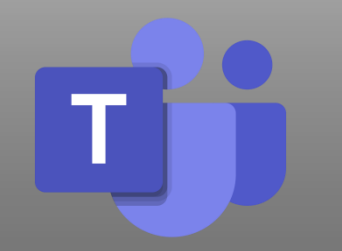

#### Tworzenie konta Office365 - hasło

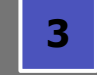

## Zmiana jednorazowego hasła - po utworzeniu konta natychmiast należy sprawdzić **jednorazowe** hasło przesłane na adres e-mail UMK (alias<u>@umk.pl</u>)

#### Dostęp do usługi Office365 od 0365@umk.pl

Dzisiaj, 13:40:04 CEST 🛟

Konto zostało pomyślnie utworzone!

Tekst (1 KB) 🕹 🚔

Dane do konta

Login: 30365.umk.pl

Haslo jednorazowe: Adres usługi: https://portal.office.com

Po zalogowaniu się przy użyciu powyższego hasła jednorazowego, system poprosi o zmianę hasła pozwalającego na dostęp do usługi Office 365.

Aby zresetować swoje hasło do usługi lub usunąć konto w usłudze należy skorzystać ze strony https://office365.uci.umk.pl (sekcja "Moje konto").

\*UNAGA!\* Proszę nie podawać hasła do swojego konta uniwersyteckiego w panelu logowania do usługi Office 365, jedynym działającym aktualnie hasłem jest powyższe hasło jednorazowe.

---

Wiadomość wygenerowana automatycznie

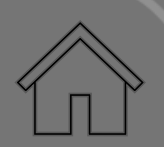

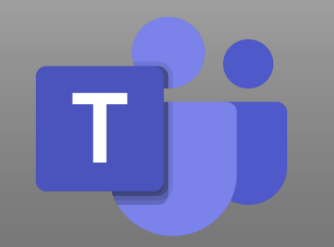

## Office365 - logowanie

| Zaloguj się do usługi Microsoft Teams Microsoft Zaloguj @0365.umk.pl Nie masz konta? Utwórz konto! | Dalej |
|----------------------------------------------------------------------------------------------------|-------|

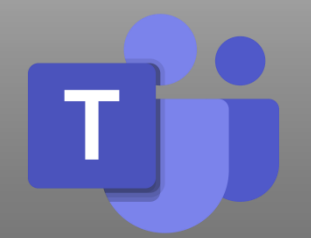

### **Office365 –** strona główna Wybór **Ms Teams**

|    | ::: Office            |                                                                               | 🔎 Wyszukaj            |                 | P () ? ()                                            |
|----|-----------------------|-------------------------------------------------------------------------------|-----------------------|-----------------|------------------------------------------------------|
|    | narzędzia             |                                                                               |                       |                 |                                                      |
| 5_ | Lista pro<br>PowerPo  | ogramów pakietu o365, z których r<br>pint, OneNote, Forms).                   | możesz skorzystać w p | rzeglądarce (Ou | tlook, Teams, Word, Excel,                           |
|    | Outlook<br>Teams      |                                                                               |                       |                 |                                                      |
| 6  | Wybierz               | Teams                                                                         |                       |                 |                                                      |
|    | PowerPoint<br>CneNote | Szybki dostęp<br>ⓒ Wszystkie ⓒ Ostatnio otwierane 왕 Udostępnione ☆ Ulubione + | -                     |                 | → Przekaż                                            |
|    | Forms                 | najważniejsze elementy                                                        |                       | 2 min temu      | 🧷 Użytkownik i 1 innych użytkowników edytowali te    |
|    | Administr             | Teams — notes                                                                 |                       | 23 sie          |                                                      |
|    | Aplikacje             | Plan szczegółowy                                                              |                       | 22 sie          | 🔗 Użytkownik edytował to                             |
|    |                       |                                                                               |                       | 22 sie          | 88 Użytkownik udostępnił to na czacie w aplikacji Te |
|    |                       | 18.07 - szczegóły dotyczące planu                                             |                       | 22 sie          | Niedawno otwarto                                     |
|    |                       | 11.07 - pierwsze spotkanie                                                    |                       | 18 lip          | 8 Użytkownik @0365.umk.pl udostępnił to na czaci     |
|    |                       | pomysły - Informator                                                          |                       | 6 lip           | 🖉 Użytkownik e 🗖 Opinia 🔃 Potrzebujesz pomocy?       |

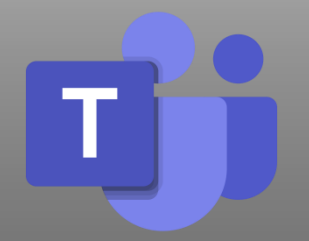

#### Korzystanie z **Ms Teams** w aplikacji desktopowej

aby rozpocząć korzystanie z Ms Teams w aplikacji na pulpicie komputera (desktopowej) należy pobrać ją ze strony

i zainstalować

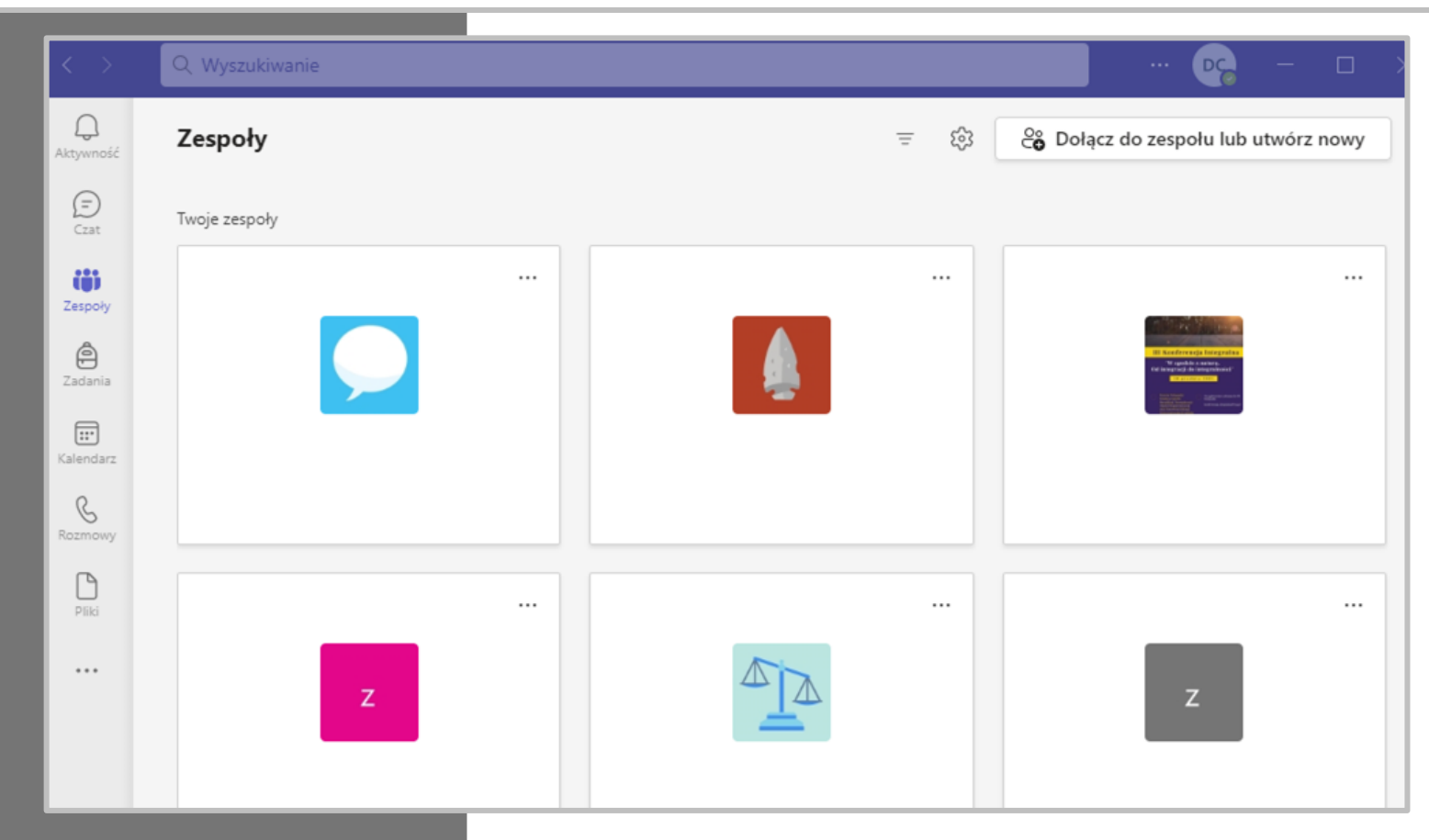

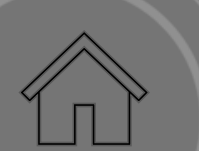

#### MICROSOFT OFFICE365 W TYM MICROSOFT TEAMS DARIA CHRZEŚCIJAŃSKA 0365@umk.pl

- Dopiszesz studentów do zespołu lub spotkania i prześlesz link do niego (poprzez USOS lub w Moodle)
- Umożliwisz samodzielne zapisywanie się do zespołu, prześlesz studentom kod do zespołu
- Umieścisz link do zespołu w sylabusie w systemie USOS
- Przygotujesz samodzielnie spotkanie, zaplanujesz oraz zaprosisz osoby (także spoza UMK)

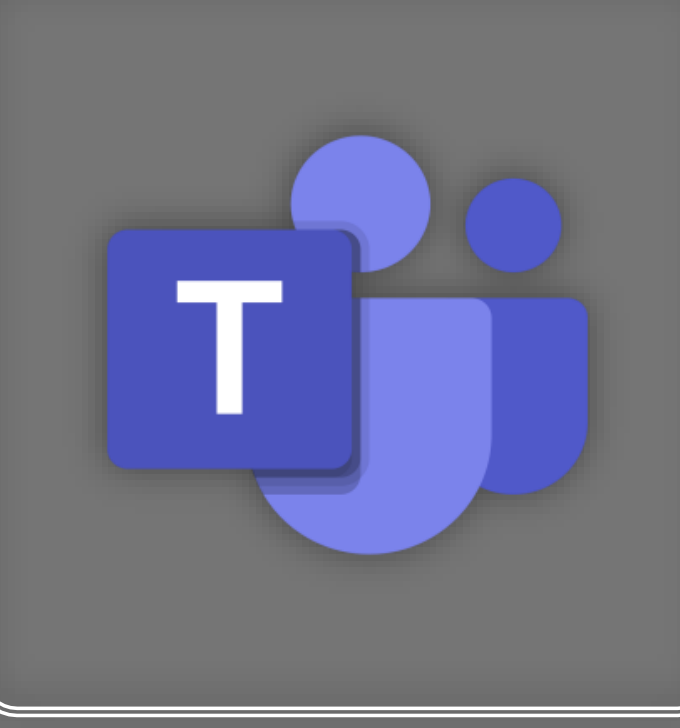

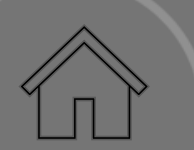

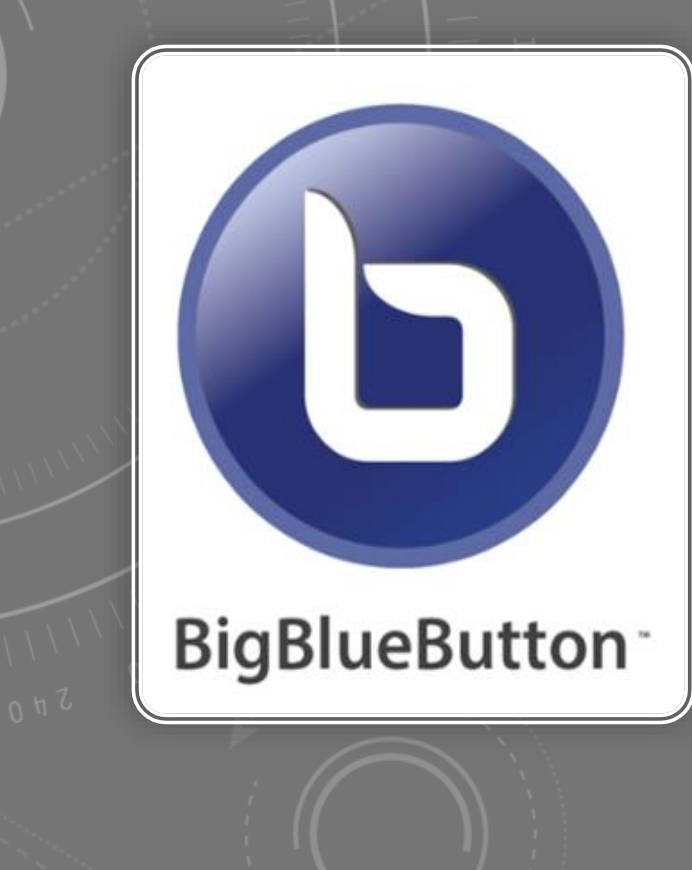

#### BIG BLUE BUTTON ŁUKASZ PAWŁOWSKI

lpawlowski@umk.pl

HTTPS://MOODLE.UMK.PL/COURSE/VIEW.PHP?ID=604

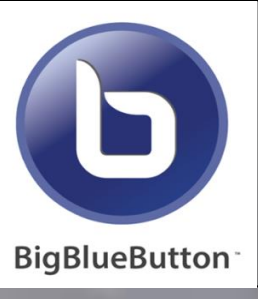

#### BigBlueButton – internetowy system wideokonferencji

- Udostępnisz w czasie rzeczywistym obraz z kamery, pokażesz swój pulpit, narysujesz na tablicy albo wyświetlisz prezentacje. To zależy od Ciebie, co pokażesz swoim studentom.
- Poprowadzisz ze słuchaczami dyskusję, niech się wypowiedzą na dany temat, poprzez czat lub włączony mikrofon w czasie rzeczywistym.
- BigBlueButton działa na każdym urządzeniu (komputer, tablet, telefon) i na każdej nowoczesnej przeglądarce (Chrome, Firefox, Edge).

W celu skorzystania systemu BigBlueButton nie trzeba już rezerwować spotkań przez kwestionariusz. Każda osoba posiadająca konto UMK może sama utworzyć własny pokój do spotkań za pośrednictwem strony <u>https://vc.umk.pl/</u> lub dodając moduł bigbluebuttonbn w swoim istniejącym kursie na platformie wydziałowej Moodle.

## Szkolenia dla pracowników dydaktycznych i administracyjnych

Zachęcamy do wzięcia udziału w kursach dedykowanych wszystkim pracownikom Uniwersytetu Mikołaja Kopernika w Toruniu - <u>https://elearning.umk.pl/pracownik/szkolenia/</u>

Na stronie pojawiać się będą również propozycje spotkań i warsztatów stacjonarnych (w budynku przy Gagarina17)

# 

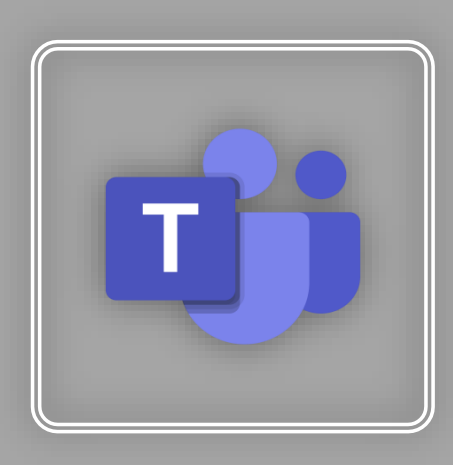

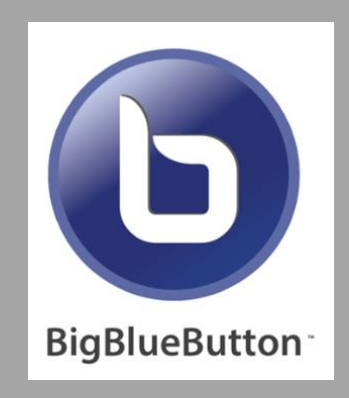

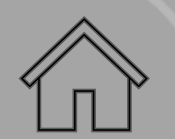

Wskazówki by żyło (i pracowało) się lepiej

- Kursy zdalne które wykorzystują narzędzia do nauki zdalnej na UMK używają oprogramowania firmy Microsoft. Pamiętaj, że systemy starsze niż Windows 10 nie są już obsługiwane przez firmę Microsoft – co za tym idzie, nie wszystkie potrzebne do zalogowania aktualizacje będą aktywne. Upewnij się, że korzystasz z aktualnego oprogramowania.
- aktualizuj USOS-a (Uniwersytecki System Obsługi Studiów) studenci będą mieć dostęp do wszystkich bieżących informacji a Ty mniej pracy na kolejny semestr. W sylabusach mogą pojawić się linki do kursów na platformie Moodle, linki do BBB lub spotkań i zespołów MS Teamsa.
- Sprawdzaj pocztę informacje o szkoleniach pojawiają się w newsletterze na bieżąco

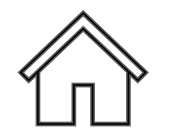

- Pamiętaj, aby informacje o pracach zaliczeniowych na Moodle lub Ms
   Teams były zawsze opisane dodaj skalę ocen, link do sylabusa itd
- Możesz wyznaczyć miejsce do kontaktu, aby uniknąć nadmiernego mailowania (forum na Moogle, Czat ogólny w zespole) Pamiętaj o tym, że w obu przypadkach wiadomości widoczne będą dla całej grupy
- Pamiętaj aby zapoznać się z dokładnymi wytycznymi, dostępnymi na stronie elearning.umk.pl, jeżeli zechcesz przenieść swoje zajęcia do formy zdalnej
- W wersji przeglądarkowej aplikacje Office365 nie mają przycisku "zapisz" nasze dokumenty są zapisane automatycznie co kilka minut – będą zawsze dostępne po zalogowaniu w chmurze (OneDrive)

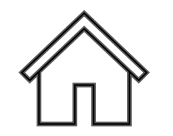

#### Bieżące informacje na temat zajęć zdalnych znajdziesz na stronie https://elearning.umk.pl/

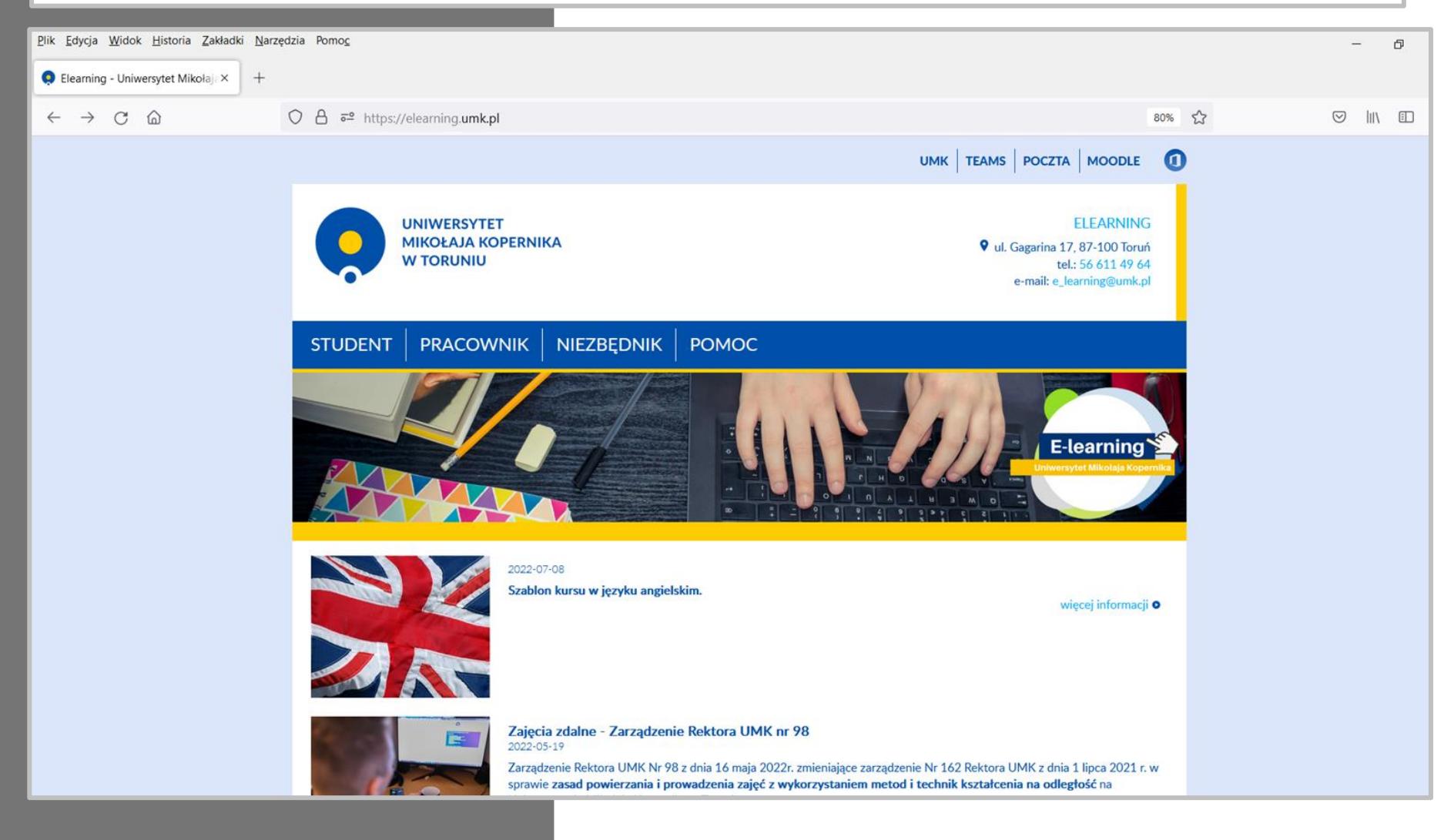

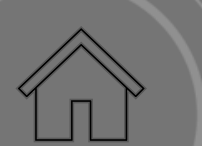

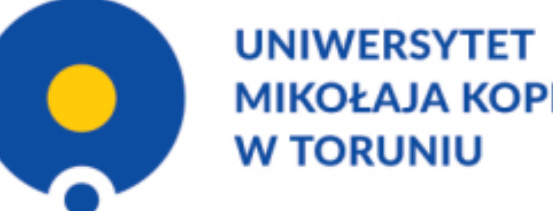

MIKOŁAJA KOPERNIKA

#### DZIAŁ WSPARCIA NAUCZANIA ZDALNEGO

ul. Gagarina 17 tel. +48 56 611 4964 2080, 4969, 2082, 2766 e\_learning@umk.pl, moodle@umk.pl elearning.umk.pl

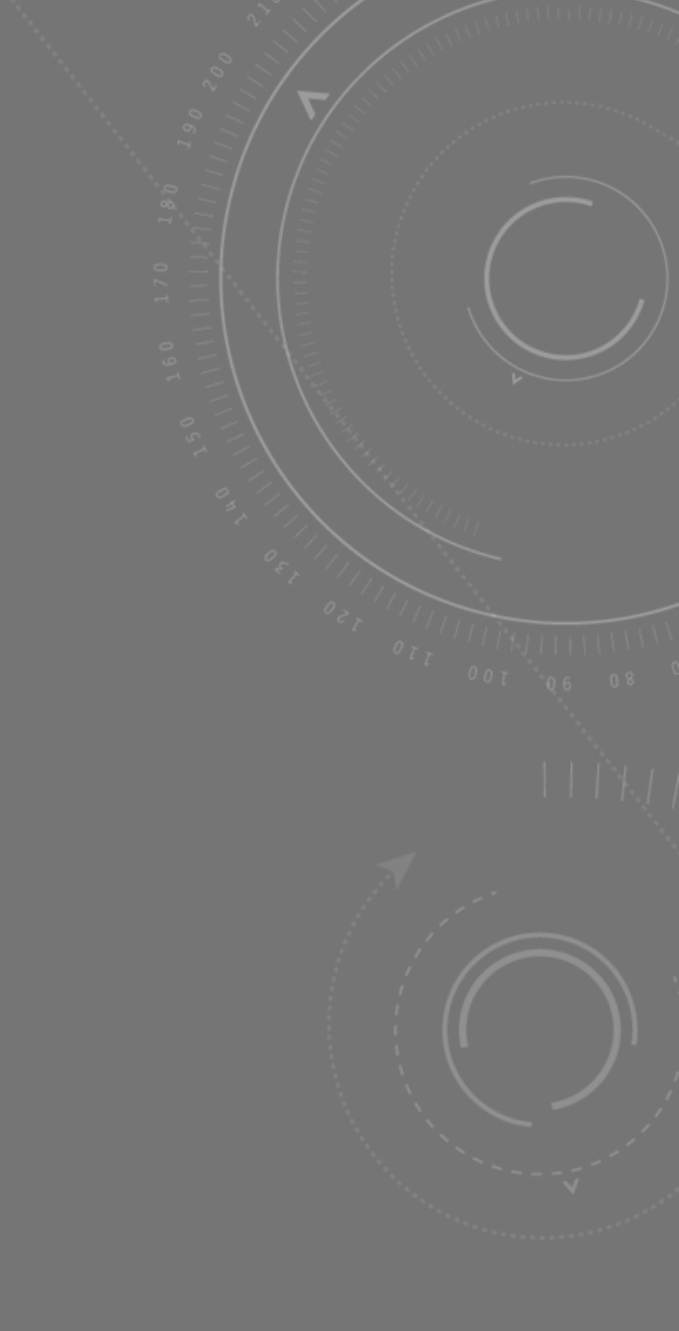